Dans le logiciel Hercules Digital Camera Suite, le message d'erreur «Impossible d'initialiser le dispositif de captage » apparaît lorsque que l'on active le «Video Recorder».

| honestech | Video Recorder                                    |
|-----------|---------------------------------------------------|
| Ontrol    | VIDEORECORDER                                     |
| Option    | Impossible d'initialiser le dispositif de captage |
| Snap      |                                                   |
| Record    | Rec 14:23:37 File Size southers kb File           |

Ce message apparaît lorsque le logiciel ne parvient pas à initialiser les pilotes DUALPIX.

Vous devez reprendre la procédure d'installation du DUALPIX après avoir supprimé les composantes déjà installées, en suivant la procédure décrite ci-dessous:

## Désinstaller les composantes DUALPIX

- Cliquez sur Démarrer/Paramètres/Panneau de configuration.
- Double-cliquez sur l'icône Ajout/Suppression de programmes.
- Sélectionnez la ligne Hercules DUALPIX Digital Camera et cliquez sur le bouton
- Ajouter/Supprimer.
- Faites de même avec la ligne Hercules Digital Camera Suite.
- Reprenez ensuite la procédure d'installation.

## Installer les pilotes DUALPIX

- Cliquez sur Démarrer/Programmes/Explorateur Windows.
- Cliquez sur le signe + situé à gauche de votre lecteur de CD-ROM.
- Ouvrez le répertoire Driver du CD d'installation et double-cliquez sur le fichier Setup.exe.
- Suivez les instructions pour installer les pilotes DUALPIX.

## Installer le logiciel

- Cliquez sur Démarrer/Programmes/Explorateur Windows.
- Cliquez sur le signe + situé à gauche de votre lecteur de CD-ROM.
- Double-cliquez sur le fichier Setup.exe situé à la racine du CD d'installation. Le menu d'installation des logiciels apparaît.
- Cliquez sur Hercules Digital Camera Suite afin d'installer le logiciel.

**Remarque** : pendant l'installation de ce logiciel, vous remarquerez que les pilotes vont à nouveau s'installer. Suivez la procédure jusqu'à son terme et n'annulez pas l'installation des pilotes, ce qui vous obligerait à reprendre cette procédure depuis le début.